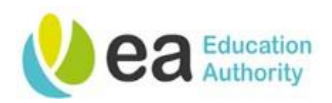

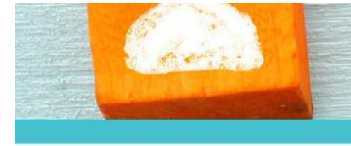

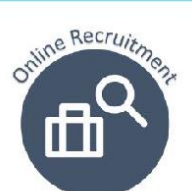

# ea **⊍ne** User Guide

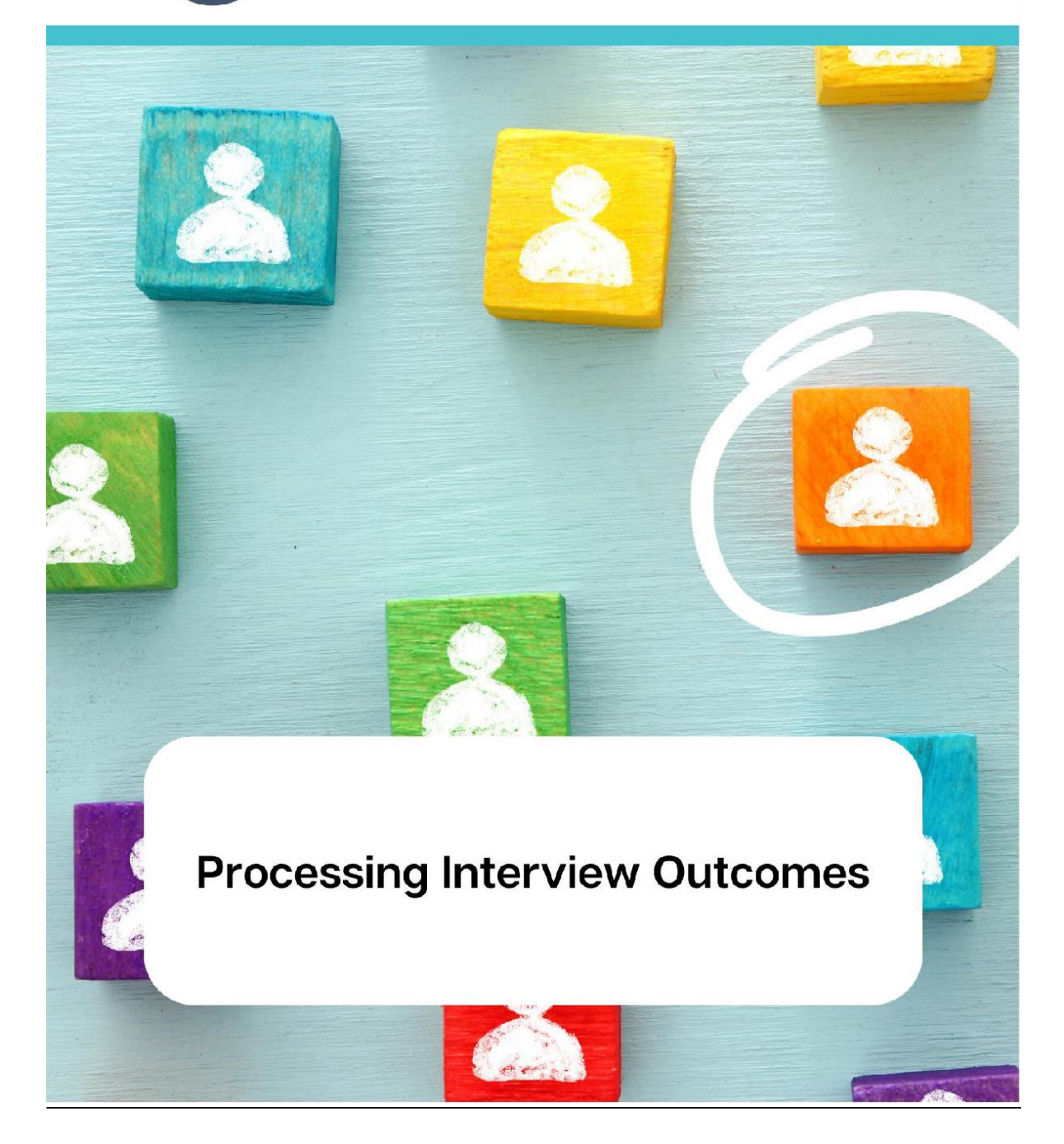

Page 1 Version 1.4 April 2024

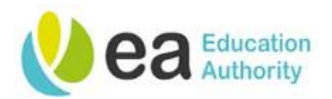

# Contents

| Processing Interview Outcomes on the Online Recruitment System | 3  |
|----------------------------------------------------------------|----|
| Corporate based positions                                      | 3  |
| School based positions                                         | 3  |
| Rejecting a candidate after Interview                          | 7  |
| Rejected Reserve                                               |    |
| Placing a candidate on Hold                                    |    |
| Candidate Withdrawn                                            | 11 |
| Position Withdrawn                                             | 12 |
| Reverting a Step                                               | 14 |
| Uploading Interview documents to a Requisition                 | 15 |
| Viewing attachments on a Requisition                           |    |

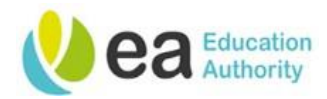

# **Processing Interview Outcomes on the Online Recruitment System**

After interviews have been conducted, only the 'Summary Interview Score Sheet – Final Order of Merit' form should be uploaded to the requisition. The process for uploading the interview document is the same as that of uploading/attaching documents to a requisition which can be found on page 14.

# Corporate based positions

The following processes for notifying candidates of interview outcomes will be processed by the Corporate Recruiters.

# School based positions

The following processes for notifying candidates of interview outcomes will be processed by the School Hiring Manager (Principal)/Hiring Manager Assistant (nominee).

**Tip:** You can process outcomes one by one or you can process outcomes in bulk so long as the candidates are in the same step/status and moving to the same step/status, *e.g. a group of candidates in "Stage 1 Interview/Assessment – Scheduled" and all moving to "Stage 1 Interview/Assessment – Rejected".* 

Outcomes could be as follows:

- > Progress to a further Interview/Assessment
- Progress to Pre-employment checks
- ➢ Reject
- > Rejected Reserve
- > On Hold
- Candidate withdrawn
- Position Withdrawn

#### Progress successful candidate(s) to Pre-employment checks

Successful candidates must be progressed to the Step '**Pre Employment Checks'** and Status '**To be Checked'** and issued with the relevant correspondence to reflect this outcome.

Please note this is a business change where it has been decided that it is the responsibility of Hiring Managers to notify candidates that they have been recommended for appointment subject to satisfactory completion of pre-employment checks. Correspondence templates have been added to the system for this process.

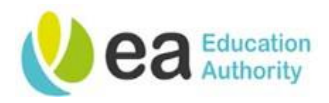

Select the successful candidate(s) to progress to pre-employment checks. The candidate(s) should currently have a Step and Status of either:

- Stage 1 Interview/Assessment Scheduled
- Stage 2 Interview/Assessment Scheduled
- Stage 3 Interview/Assessment Scheduled

You can progress a candidate from the main candidate list of the requisition or from their job submission page. The steps remain the same but are completed from different screens. From the submission list, click the checkbox next to the candidate(s) you want to progress. Click **More Actions** and select **Change Step/status** from the drop down.

Alternatively, if you are progressing from the candidate submission, simply click **More Actions** and select **Change Step/status** from the drop down.

Should you progress a candidate from their job submission page, you can only progress one candidate at a time as opposed to completing this task for several candidates at once.

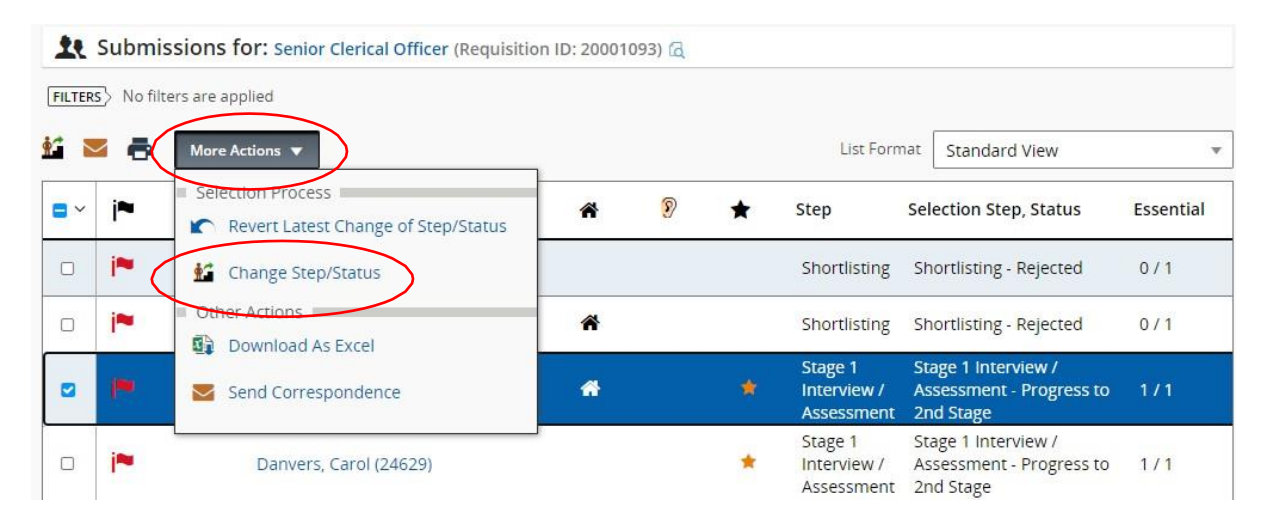

The 'Change Step and Status' pop up will be displayed. Under the **Change to** heading, change the new status to **Progress to Pre-employment Checks**:

| Change Step and Status                                                                                              |                     |   |                                                    | ×                                                                          |
|----------------------------------------------------------------------------------------------------|---------------------|---|----------------------------------------------------|----------------------------------------------------------------------------|
| Candidate Name<br>Carter, Peggy(24664)                                                                              |                     |   | Requisition Title<br>Senior Clerical Officer (2000 | 01093)                                                                     |
| Currently in                                                                                                    |                     |   | Change                                             | e to                                                                       |
| Step<br>Stage 1 Interview / Assessment                                                                              | Status<br>Scheduled | + | Step<br>Stage 1 Interview / Assessment             | Status<br>On Hold To be Scheduled                                          |
| Details or Disposition<br>Funding under review<br>Panel Member Availability<br>Internal Dispute<br>Internal Dispute | error               |   | Comments<br>Please enter comments here             | On Hald Progress to Pre-employment Treeks* Progress to 2nd Stage* Rejected |
| Select Other Action Send Correspondence                                                                             |                     |   | Ca                                                 | ncel Apply and Continue Apply and Close                                    |

Click Apply and Continue.

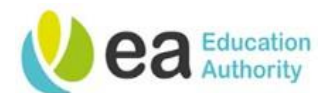

| Change Step and Status                                                                                                    |                                                                                                    | ×                          |
|----------------------------------------------------------------------------------------------------|----------------------------------------------------------------------------------------------------|----------------------------|
| Candidate Name<br>Carter, Peggy(24664)                                                                                          | Requisition Title<br>Senior Clerical Officer (20001093)                                                                                                    |                            |
| Currently in                                                                                                    | Change to                                                                                                    |                            |
| Step<br>Stage 1 Interview / Assessment<br>Status<br>Progress to Pre-employment Checks<br>Comments<br>Please enter comments here | Step     Status       To be 5     To be 5       Stage 2 Interview / Assessment     * - complexity       Stage 2 Interview / Assessment     * - complexity       Pre-employment Checks     * - complexity | icheduled •                |
| Select Other Action Send Correspondence                                                                                         |                                                                                                    |                            |
|                                                                                                    | Cancel Apply an                                                                                                    | d Continue Apply and Close |

From this screen, under the Change to heading, change the step to **Progress to Pre-employment Checks**. The status drop down will automatically update to **To be Checked**:

| Step                    | Status                 |   |
|-------------------------|------------------------|---|
| Pre-employment Checks 🔹 | To be Checked          | • |
|                         | * = completes the step |   |

To issue the relevant correspondence. From the **Select Other Action** heading, click on **Send correspondence.** Different templates will be available depending on the status that your candidate has reached. Click **Apply and Proceed to next action** button.

The 'Send Correspondence' pop up will appear. The process for issuing correspondence is the same process that you would have followed for issuing shortlisting and interview correspondence.

On the Send Correspondence pop up, ensure the send message by Email and write a message from template options are selected. Click **Next.** 

The 'Template Selector' pop up will appear. Click on the relevant **Pre-employment** letter template you wish to use, you will notice that this will be highlighted in a dark shade of blue.

| ide Template List                                                  |                                               |                                                                                                    |
|--------------------------------------------------------------------|-----------------------------------------------|----------------------------------------------------------------------------------------------------|
|                                                                    | ✔ Filters ~                                   | PEC's Holding Letter - Non School Pereview Based - HQ                                                                                    |
| Showing Templates (1)                                              | 2)                                            |                                                                                                    |
| PEC's Holding Letter - No<br>Code: EA_PECS<br>HOLDING LETTER - NON | n School Based - HQ                           | (Other CompanyLogos)                                                                                                    |
| SCHOOL BASED - HQ<br>Language: English                             | 4 paragraphs<br>Intended for:: All candidates | Pec's - Holding Letter - Non School Based Set Sequence                                                                                   |
| PEC's Holding Letter - Sch                                         | nool Based Non Teach                          | Dear {Candidate.FirstName}                                                                                                    |
| Code: EA_PECS<br>HOLDING LETTER -<br>SCHOOL BASED NT               | 4 paragraphs                                  | Congratulations. We are delighted to advise you that you have been recommended for appointment to the<br>post of [Requisition.JobTitle]. |
| Language: English                                                  | Interioed for:: All candidates                | This recommendation will be subject to the receipt of satisfactory completion of pre-employment checks (if<br>required).                 |
| PEU'S Holding Letter - Sch<br>Code: EA_PECS<br>HOLDING LETTER -    | 1001 Based Teaching                           | We will issue further correspondence in due course to commence any necessary pre employment checks.                                      |
| SCHOOL BASED TEACH<br>Language: English                            | 4 paragraphs<br>Intended for:: All candidates | Pre-employment Checking Service Signature Set Sequence 2                                                                                 |
| PECS Letter - Non Teachin                                          | ng - Covid 19 🔗                               |                                                                                                    |
| FEACHING - COVID 19                                                | 9 naragranhs *                                | Yours sincerely,                                                                                                    |

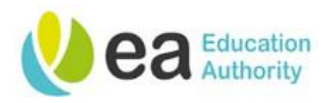

You will be now able to preview the template paragraphs to ensure that you are selecting the correct template. Text in **curly brackets** will be populated in the actual correspondence received by the candidate.

All paragraphs are selected by default; however, you can remove paragraphs from your correspondence if they are not required by clicking the checkbox next to the paragraph title.

| de Templa                         | ate List                |                                                       |                    |
|-----------------------------------|-------------------------|-------------------------------------------------------|--------------------|
|                                   | ✓ Filters               | ^ Blank Template Letter - PECS<br>TEAM                | Paragraphs Preview |
| Showing                           | Location                | Select the paragraphs to include in the message       | Select All         |
| Blank Ten<br>Code:<br>EA_TEMPL    | ▶ Job Field             | EA_Opening Paragraph                                  | Set Sequence 1 🗸   |
| anguage:<br>PEC's Hole            | Confidential            | Dear (Candidate FirstName)                            |                    |
| Code: EA_F<br>HOLDING<br>SCHOOL B | Intended for:           | Pre-employment Checking Service Signature             | Set Sequence 2 🗸 🔨 |
| PEC's Hol                         | All candidates v        | Yours sincerely,                                      |                    |
| HOLDING<br>CHOOL B<br>anguage:    | Name or Code            | Pre-employment Checking Service<br>EA Resourcing Team |                    |
| Code: EA_F                        | Apply Filters Clear All | Z EA Disclaimer                                       | Set Sequence 3     |

You can use the filters to assist you with your search.

Click the **select template** button to continue.

Preview the correspondence. If you would like to make any amendments to the content of the letter, click on the **Edit Message** button at the top of the pop up.

#### Click Apply and Close.

The following message will appear;

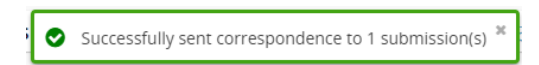

You will notice that the Selection Step/Status on the main candidate submission has been updated for your selected candidate;

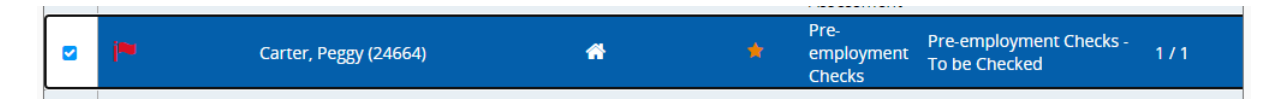

It is extremely important that successful candidates are progressed to the Step '**Pre Employment Checks'** and Status '**To be Checked'** and that they are not progressed any further than the status '**To be Checked'** as this will cause a delay in the processing of relevant pre-employment checks.

Moving candidates status beyond 'To be Checked' will result in the pre-employment team not having visibility of actions required.

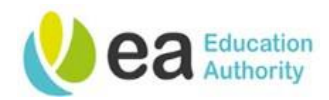

To view the correspondence that you have just sent, click on the candidate name to access their profile and select the **History** tab.

The candidate history has been logged. Click on the blue hyperlink under the **Details/Comments** column to view correspondence received by the candidate.

You will notice that the fields previously in curly brackets were populated in the correspondence received by the candidate.

# **Rejecting a candidate after Interview**

You can reject a candidate from within their job submission page or from the main candidate list of the requisition. The steps remain the same but are completed from different screens.

To progress a candidate from the job submission page, click **More Actions** at the top of the job submission, from the drop down menu, click on **Change Step/status.** Should you progress a candidate from their job submission page, you can only progress one candidate at a time as opposed to completing this task for several candidates at once.

Alternatively, you can select multiple candidates at once if you are moving them to the same step, for example, sending **unsuccessfulfollowing interview** letters. You can perform this action by selecting the name of the candidates from the main candidate list.

Click **More Actions,** from the drop down menu, click on **Change Step/status:** 

The 'Change Step and Status' pop up will be displayed. Under the **Change to** heading, change the new status to rejected from the drop down menu:

| Change Step and Status                         |                     |                                              |           |                        |           | ×       |
|------------------------------------------------|---------------------|----------------------------------------------|-----------|------------------------|-----------|---------|
| Candidate Name<br>Danvers, Carol(24629)        |                     | Requisition Title<br>Senior Clerical Officer | (20001093 | 3)                     |           |         |
| Currently in                                   |                     | Ch                                           | nange to  |                        |           |         |
| Step Status                                    | <br>Step            |                                              |           | Status                 |           |         |
| Stage 1 Interview / Assessment Scheduled       | Stage 1 Interview / | Assessment                                   |           | On Hold                | -         |         |
|                                                |                     |                                              |           | Progress to 2nd Stage* | 1         |         |
| Details or Disposition                         |                     | Comments                                     |           | Rejected               |           |         |
| O Funding under review                         | <b>A</b>            | Please enter comments here                   |           | Rejected Reserve       |           |         |
| Panel Member Availability     Internal Dispute |                     |                                              |           | Candidate Withdrawn    |           |         |
| Inable to proceed due to procedural error      | •                   |                                              |           | Position Withdrawn     |           |         |
| Select Other Action                            |                     |                                              |           | 1                      |           |         |
| Send Correspondence                            |                     |                                              |           |                        |           |         |
|                                                |                     |                                              |           |                        |           |         |
|                                                |                     |                                              | Cancel    | Apply and Continue     | Apply and | d Close |

Add comments if necessary.

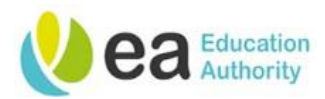

Under **Details or Disposition**, using the radio buttons, select the appropriate reason. These will vary depending on the status selected.

Under Select Other Action, tick the checkbox to Send Correspondence.

| Details or Disposition<br>The failed testing: Failed driving test |   |
|-------------------------------------------------------------------|---|
| <ul> <li>Failed testing: Failed in-tray exercise</li> </ul>       |   |
| <ul> <li>Failed testing: Failed assessment centre</li> </ul>      |   |
| <ul> <li>Did not attend interview</li> </ul>                      | - |

Send Correspondence

# Click Apply and Proceed to Next Action.

The 'Send Correspondence' pop up will appear. The process for issuing correspondence is the same process that you would have followed for issuing shortlisting and interview correspondence.

On the Send Correspondence pop up, ensure the send message by Email and write a message from template options are selected. Click **Next.** 

The 'Template Selector' pop up will appear. Click on the relevant letter template you wish to use, you will notice that this will be highlighted in a dark shade of blue.

| de Template List                                                                                                    |                                                                                                    |
|----------------------------------------------------------------------------------------------------|----------------------------------------------------------------------------------------------------|
| ✓ Filters ∨                                                                                                    | Unsuccessful after Paragraphs Preview Interview_or_Assessment                                                                                                    |
| Showing Templates (1)                                                                                                    | Select the paragraphs to include in the message Select All                                                                                                    |
| Onsolvession and El mettrev for <u>Conseisanteris</u><br>Code:<br>EA REJECT_AFTER_INTERV<br>IEW QRA_SESSIMENT 6 paragraphs<br>Language: English Intended for:: All candidates | <ul> <li>Reject after interview_or_Assessment</li> <li>Set Sequence 1</li> <li>Reguisition.JobTitle}<br/>Location: {Requisition.LocationStructure}</li> <li>Dear (Candidate.FirstName),</li> <li>Thank you for attending for {Enter type of assessment.e.g interview/a driving assessment/an in-tray exercise/an assessment) on (Enter date of assessment) for the above position.</li> <li>We regret to inform you that you have not been successful on this occasion.</li> <li>We appreciate the time you have invested in preparing for your {Enter type of assessment e.g interview/riving assessment/in-tray exercise/assessment] and vish you well for any future job opportunities within the Education Authority.</li> <li>If you wish to receive notifications on similar opportunities, please sign up to receive job alerts.</li> </ul> |

You will be now able to preview the template paragraphs to ensure that you are selecting the correct template. Text in **curly brackets** will be populated in the actual correspondence received by the candidate.

All paragraphs are selected by default; however, you can remove paragraphs from your correspondence if they are not required by clicking the checkbox next to the paragraph title.

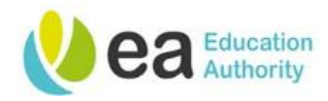

You can use the filters to assist you with your search.

Click the **Select Template** button to continue.

Enter any relevant missing information required to populate on the letter and click **Apply**.

When the missing information has been resolved. You will now be able to preview your letter. Text in curly brackets will now be populated in the correspondence received by the candidate.

If you would like to make any amendments to the content of the letter, click on the **Edit Message** button at the top of the pop up.

| Send Correspondence - Edit Messa                                                                    | age                                                | ×                                                                                                    |
|----------------------------------------------------------------------------------------------------|----------------------------------------------------|----------------------------------------------------------------------------------------------------|
| A Missing Information                                                                               | Edit Message                                       | Language: English Preview Edit Message                                                                                                    |
| Enter type of assessment.e.g interview/a<br>driving assessment/an in-tray exercise/an<br>assessment | Please mak<br>3 unresolv<br>• {Ente<br>• {Ente     | e necessary revisions before sending the correspondence<br>ed tokens were found.<br>er type of assessment.e.g interview/a driving assessment/an in-tray exercise/an assessment} |
| Enter date of assessment                                                                            | 🖌 Email Header                                     |                                                                                                    |
| Enter type of assessment.e.g<br>interview/driving assessment/in-tray<br>exercise/assessment         | From: * E<br>To: * tu<br>Reply To d<br>Subject * U | A Resourcing Team <donotreply@eani.org.uk> cc   Bcc onotreply@eani.org.uk pdate on your application for Senior Clerical Officer - 20001093</donotreply@eani.org.uk>             |
| Apply                                                                                               | Attachments:                                       | Browse Upload                                                                                                    |
|                                                                                                    | Message created                                    | from Unsuccessful after Interview_or_Assessment *                                                                                                    |
|                                                                                                    | 🕢 Source   🐰                                       | Ê Ê Ê <b>©   ← →   Q </b> \$3   ₩   ₩   ₩   ₩   ₩ ± ± ± ± ≡   м ¶   ∞ ∞   \$3                                                                                                   |
|                                                                                                    | RTUS                                               | x x <sup>2</sup> x <sup>2</sup> T.   E2 EE   Styles +   Format +   Size +   A + M +                                                                                             |
|                                                                                                    |                                                    | Cancel Change Template Apply and Continue Apply and Close                                                                                                    |

#### Click Apply and Close.

The following message will appear and you will be returned to the candidate submission list;

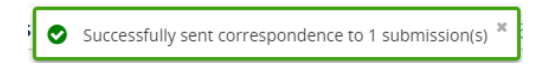

You will notice that the Selection Step/Status on the main candidate submission has been updated for your selected candidate;

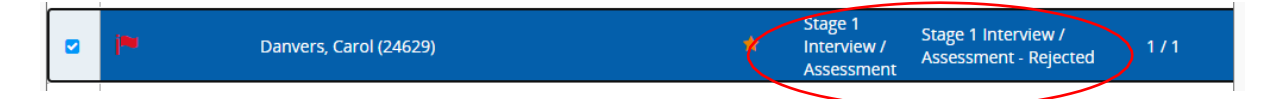

To view the correspondence that you have just sent, click on the candidate name to access their profile and select the **History** tab.

The candidate history has been logged. Click on the blue hyperlink under the **Details/Comments** column to view correspondence received by the candidate.

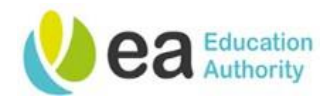

You will notice that the fields previously in curly brackets were populated in the correspondence received by the candidate.

When you are finished, click the **Close** button.

# **Rejected Reserve**

Use the Rejected Reserve status for candidates that you are placing on a reserve list.

To do this, select the relevant candidate(s), click **More Actions** and select **Change Step/status** from the drop down.

The 'Change Step and Status' pop up will be displayed. Under the **Change to** heading, change the new status to **Rejected Reserve** from the drop down menu:

Add comments if necessary.

Under **Details or Disposition**, using the radio buttons, select the appropriate reserve position.

Under Select Other Action, tick the checkbox to Send Correspondence.

#### Click Apply and Proceed to Next Action.

| Candidate Name<br>Danvers, Carol(24629)                                                                                                    |                                                     |   | Requisition Title<br>Senior Clerical   | Officer (20001093) |
|----------------------------------------------------------------------------------------------------|-----------------------------------------------------|---|----------------------------------------|--------------------|
| Currently in                                                                                                    |                                                     |   |                                        | Change to          |
| itep<br>itage 1 Interview / Assessment                                                                                                    | Status<br>Scheduled                                 | + | Step<br>Stage 1 Interview / Assessment | Rejected Reserve   |
| tails or Disposition Recommended as 1st reserve cand Recommended as 2nd reserve cand Recommended as 3rd reserve cand Recommended as a reserve candid | idate<br>Jidate<br>Iidate<br>ate on a cezional list |   | Comments<br>Please enter comments      | here               |
| Ject Other Action<br>Send Correspondence                                                                                                    |                                                     |   |                                        |                    |

Follow the steps outlined above to issue out relevant correspondence to your candidate(s).

# Placing a candidate on Hold

You may on occasion, need to place candidates on hold. This is useful to reflect and explain any delays within the recruitment process.

To do this, select the relevant candidate(s), click **More Actions** and select **Change Step/status** from the drop down.

The 'Change Step and Status' pop up will be displayed. Under the **Change to** heading, change the new status to **On Hold** from the drop down menu:

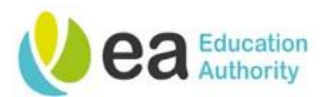

| Change Step and Status                                                                                            |                     |   |                           |                                        | د                                         | ¢ |
|----------------------------------------------------------------------------------------------------|---------------------|---|---------------------------|----------------------------------------|-------------------------------------------|---|
| Candidate Name<br>Danvers, Carol(24629)                                                                           |                     |   |                           | Requisition Title<br>Senior Clerical C | fficer (20001093)                         |   |
| Currently in                                                                                                    |                     |   |                           |                                        | Change to                                 |   |
| Step<br>Stage 1 Interview / Assessment                                                                            | Status<br>Scheduled | + | Step<br>Stage 1 Interview | / Assessment                           | On Hold  Completes the step               |   |
| Details or Disposition                                                                                            |                     |   |                           | Comments                               |                                           |   |
| Funding under review     Panel Member Availability     Internal Dispute     Linable to proceed due to procedural. | error               |   | ▲<br>▼                    | Please enter comments I                | ere                                       |   |
| Select Other Action Send Correspondence                                                                           |                     |   |                           |                                        |                                           |   |
|                                                                                                    |                     |   |                           |                                        | Cancel Apply and Continue Apply and Close | ) |

Add comments if necessary.

Under **Details or Disposition**, using the radio buttons, select the appropriate reason.

Click Apply and Close.

Alternatively, if you have opted to update your candidates. Under **Select Other Action**, tick the checkbox to **Send Correspondence**. Click **Apply and Proceed to Next Action**.

Follow the steps outlined above to issue out relevant correspondence to your candidate (s).

### **Candidate Withdrawn**

Although candidates can withdraw from a recruitment process by logging on to their account, sometimes candidates may contact you, the recruiter, directly to advise you that they are withdrawing from the recruitment process.

To action this, select the relevant candidate(s), click **More Actions** and select **Change Step/status** from the drop down.

The 'Change Step and Status' pop up will be displayed. Under the **Change to** heading, change the new status to **Candidate Withdrawn** from the drop down menu:

Add comments if necessary.

Under **Details or Disposition**, using the radio buttons, select the appropriate reserve position.

Click Apply Close.

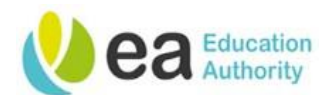

| Change Step and Status                                                                                                    |                     |                            |                                                         | ×                                                 |  |  |
|----------------------------------------------------------------------------------------------------|---------------------|----------------------------|---------------------------------------------------------|---------------------------------------------------|--|--|
| Candidate Name<br>Danvers, Carol(24629)                                                                                              |                     |                            | Requisition Title<br>Senior Clerical Officer (20001093) |                                                   |  |  |
| Currently in                                                                                                    |                     |                            | Change to                                               |                                                   |  |  |
| Step<br>Stage 1 Interview / Assessment                                                                                               | Status<br>Scheduled | +                          | Step<br>Stage 1 Interview / Assessment                  | Status Candidate Withdrawn * - completes the step |  |  |
| Details or Disposition                                                                                                    |                     |                            | Comments                                                |                                                   |  |  |
| No reason given     Personal reasons given     Accepted counter-offer from current employer     Accepted offer from another employer |                     | Please enter comments here |                                                         |                                                   |  |  |
| Select Other Action G Send Correspondence                                                                                            |                     |                            |                                                         |                                                   |  |  |
|                                                                                                    |                     |                            |                                                         | Cancel Apply and Continue Apply and Close         |  |  |

Alternatively, if you have opted to update your candidates. Under **Select Other Action**, tick the checkbox to **Send Correspondence**. Click **Apply and Proceed to Next Action**.

Follow the steps outlined above to issue out relevant correspondence to your candidate(s).

# **Position Withdrawn**

If you ever need to withdraw a position during the recruitment process, you can do so by placing candidates into this status.

To action this, select the relevant candidate(s), click **More Actions** and select **Change Step/status** from the drop down.

The 'Change Step and Status' pop up will be displayed. Under the **Change to** heading, change the new status to **Position Withdrawn** from the drop down menu:

Add comments if necessary.

Under **Details or Disposition**, using the radio buttons, select the appropriate reserve position.

Under Select Other Action, tick the checkbox to Send Correspondence.

Click Apply and Close.

Page 12 Version 1.4 April 2024

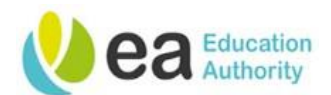

| Change Step and Status                                                                                                    |                     |          |                                                         | ×                                                            |  |  |
|----------------------------------------------------------------------------------------------------|---------------------|----------|---------------------------------------------------------|--------------------------------------------------------------|--|--|
| Candidate Name<br>Danvers, Carol(24629)                                                                                                    |                     |          | Requisition Title<br>Senior Clerical Officer (20001093) |                                                              |  |  |
| Currently in                                                                                                    |                     |          | Change to                                               |                                                              |  |  |
| Step<br>Stage 1 Interview / Assessment                                                                                                    | Status<br>Scheduled | <b>→</b> | Step<br>Stage 1 Interview / Assessment                  | Status       Position Withdrawn       * = completes the step |  |  |
| Details or Disposition           Review of staffing           Funding under review           Advertised incorrectly           Advertised in error |                     |          | Comments Please enter comments here                     | e                                                            |  |  |
| Select Other Action  Send Correspondence                                                                                                    |                     |          |                                                         | Cancel Apply and Continue Apply and Close                    |  |  |

Alternatively, if you have opted to update your candidates. Under **Select Other Action**, tick the checkbox to **Send Correspondence**. Click **Apply and Proceed to Next Action**.

Follow the steps outlined above to issue out relevant correspondence to your candidate(s).

Page 13 Version 1.4 April 2024

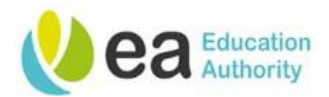

# **Reverting a Step**

If you have accidentally moved a candidate to the wrong Step or Status, you will want to revert this action. To do this, select the candidate that has been moved in error, click **More Actions** and select the **Revert latest change to step/status** from the drop down menu:

| 🖆 🔁 👼 More Actions 🔻 |            |           |                        |   |   | at Standard View |                                      |                                               |
|----------------------|------------|-----------|------------------------|---|---|------------------|--------------------------------------|-----------------------------------------------|
| = ~                  | j <b>~</b> | $\otimes$ | Candidate              | ñ | P | *                | Step                                 | Selection Step, Status                        |
| D                    | i*         |           | Brody, Martin (24644)  | Â |   |                  | Shortlisting                         | Shortlisting - Rejected                       |
| O                    | j <b>≈</b> |           | Pond, Amy (24662)      |   |   |                  | Shortlisting                         | Shortlisting - Rejected                       |
|                      | i          |           | Danvers, Carol (24629) |   |   | *                | Stage 1<br>Interview /<br>Assessment | Stage 1 Interview /<br>Assessment - Scheduled |
|                      | in         |           | Carter, Peggy (24664)  | * |   |                  | Pre-<br>employment<br>Checks         | Pre-employment Checks -<br>To be Checked      |

The 'Revert the latest change of step/status' pop up appears:

| Revert Latest Change of Step/Status                                              |                                                |        |                                  |                            |  |  |
|----------------------------------------------------------------------------------|------------------------------------------------|--------|----------------------------------|----------------------------|--|--|
| Candidate Name Requisition Title<br>Carter, Peggy(24664) Senior Clerical Officer |                                                |        |                                  |                            |  |  |
| Revert to                                                                        |                                                |        | Currently in                     |                            |  |  |
| Step<br>Stage 1 Interview /<br>Assessment                                        | Status<br>Progress to Pre-employment<br>Checks | +      | Step<br>Pre-employment<br>Checks | Status<br>To be<br>Checked |  |  |
| Comments *                                                                       |                                                |        |                                  |                            |  |  |
| Progressed in error.                                                             |                                                |        |                                  |                            |  |  |
|                                                                                  |                                                | Cancel | Revert and Close                 | Revert and Continue        |  |  |

Provide a reason for reverting the action in the comments box and click **Revert and Close.** If you need to revert a candidate by more than one Step/Status at a time, click **Revert and Continue** instead.

If you click **Revert and Continue** and there is a further Step/Status to revert, the system will now display this in the pop up. Follow the same process of providing relevant details in the comments box and click either of the Revert buttons.

If you have clicked **Revert and Continue** in error instead of **Revert and Close**, simply click the **Cancel** button to leave the pop up and no further action will be taken.

**Tip:** If you have reverted a step/status that originally issued correspondence to a candidate, you may need to take corrective action.

For example, If you moved a candidate to '**Rejected**' in error and have issued correspondence to the candidate informing them of this, you will need to follow up with the candidate and advise them of the error.

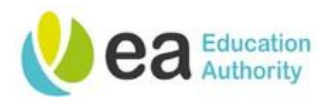

# **Key point**

It is recommended that all candidate correspondence is issued via the online recruitment system and not from users work or personal email address so that it can be tracked in the History tab and can be accessed or relied on at a later date if necessary.

### Uploading Interview documents to a Requisition

The process for uploading interview document is the same as that of uploading any documents to a requisition. In fact, they are all added, stored and viewable under the same tab.

You will need to have the document(s) you wish to upload either scanned or saved to your computer. From the Recruiting Centre, click the Requisitions channel. Locate the relevant requisition and click onto the requisition title to open it. Click on the **Attachments** tab. The following screen will be displayed:

| Senior Clerical Officer (ID: 20001093)                 | NB: You can have a maximum                                               |  |  |
|--------------------------------------------------------|--------------------------------------------------------------------------|--|--|
| 🚯 💬 🖶 More Actions 🔻                                   | of 10 attachments to a requisition. An attachment                        |  |  |
| Requisition Info Attachments Interviews History        | may have more than one                                                   |  |  |
| Attachment(s) for this requisition   Upload Attachment | page however; an                                                         |  |  |
| There are no files attached to this requisition        | attachment must not exceed<br>the allocated limit of 1,024<br>kilobytes. |  |  |

Click the **Upload Attachments** link to search for the document you would like to upload. The upload Attachment pop up is displayed. Click the **Browse** button to locate the document.

| Upload Attachment                                                                                                    | ×      |
|----------------------------------------------------------------------------------------------------|--------|
| File Name<br>Note: Files type supported: Any File Format. Files must not exceed 1024 kilobytes size.<br>The attachment(s) will be scanned to ensure it does not contain any viruses. | Browse |
|                                                                                                    | Cancel |

When you have located the document, click on it and click **Open.** 

The **file name** field will now be populated with the title of the document you have selected. Click the **upload** button to add the document as an attachment to your requisition.

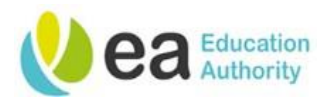

| Senior Clerical Officer (ID: 20001093)                                                                                   |                                 |                                                                                                    |             |  |  |  |
|----------------------------------------------------------------------------------------------------|---------------------------------|----------------------------------------------------------------------------------------------------|-------------|--|--|--|
| 🖆 💬 🖶 More Actions 🔻 All Candidates 5                                                                                    |                                 |                                                                                                    |             |  |  |  |
| Requisition Info     Attachments(1)     Interviews     Hist       Attachment(s) for this requisition   Upload Attachment | tory                            | <b>NB</b> : If you have uploaded a document in error, click on the <u>bin</u> <u>icon</u> next to the file name to delete |             |  |  |  |
| File Name                                                                                                    | Attached by                     | Size                                                                                                    | Date        |  |  |  |
| Interview Documentation.docx 🛛 🔂 📩 💼                                                                                     | Hiring Manager (Hiring Manager) | 11 KB                                                                                                    | 31-Jul-2020 |  |  |  |
| NB: To review the document you have uploaded, click<br>on the document file name which is displayed in blue.             |                                 |                                                                                                    |             |  |  |  |

**Tip:** If you are attaching interview documents, it is recommended that you PDF these documents so that they cannot be amended after upload. You should also title them with a relevant name so that the contents can be easily identified.

For posts recruited within Corporate, please email the Recruiter/Recruiter Assistant to advise that the interview document(s) have been attached. This will enable your recruiter to issue the interview outcomes correspondence ).

Posts recruited via schools do not need to email their Recruiter/Recruiter Assistant to advise that interview documents have been attached as it is the schools responsibility to issue the relevant interview outcomes correspondence.

# Viewing attachments on a Requisition

You can view interview documents, and any documents that have been added to a requisition, by following a similar process to that of uploading attachments:

- Log on to the Recruiting Centre
- Click the Requisitions channel
- > Locate the relevant requisition for which you would like to view the attachments
- Click onto the requisition title to open it
- Click on the Attachments tab
- > All attachments are listed under the 'File Name' column of the page
- > Click on the document to open and review the content